## CARSI 用户资源访问流程(Taylor & Francis eBooks 版)

1. 使用非校园 IP 地址打开浏览器, 输入 <u>https://www.taylorfrancis.com/</u>, 点击右上角图标 "Login"。

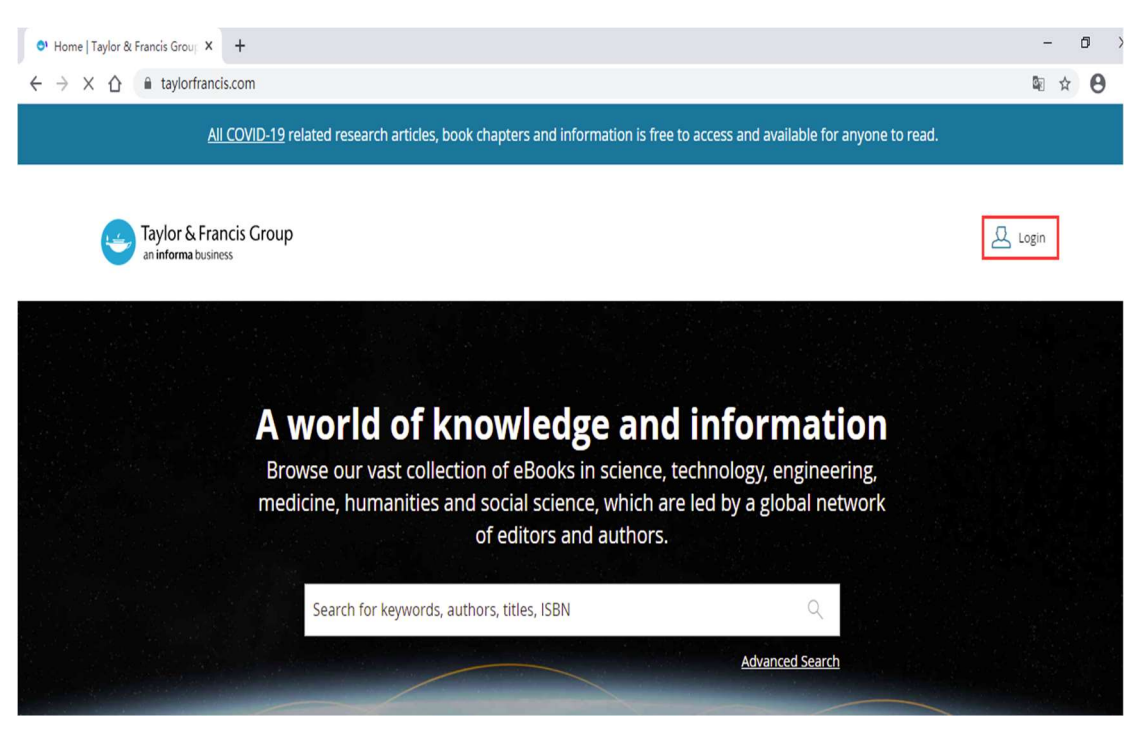

2. 选择"With Shibboleth or Athens"登录。

| 🧕 Taylor & Francis Group                    | × +                                     |                                  |        |                                                                                                | -    | ٥ | 2 |
|---------------------------------------------|-----------------------------------------|----------------------------------|--------|------------------------------------------------------------------------------------------------|------|---|---|
| $\leftrightarrow$ $\times$ $\bigtriangleup$ | ccounts.taylorfrancis.com/identity/#    | /login?authorize=true&client_id= | =1e4a7 | 127d79e837214ba643156e37f599d0c2cd15c69d1b2d31cdcf9ee2279d0&resp                               | ©∎ ☆ | 9 | ) |
|                                             |                                         |                                  |        | 111 00 × 100                                                                                   |      |   |   |
|                                             | Log in to your Taylor & Francis account |                                  |        |                                                                                                |      |   |   |
|                                             | With email<br>Email address             |                                  |        | With Shibboleth or OpenAthens<br>to access research made available through your<br>institution |      |   |   |
|                                             | Password                                | Forgot password?                 |        | With ORCID<br>to submit your research for publication and access your<br>dashboard             |      |   |   |
|                                             | LC                                      | G IN                             |        |                                                                                                |      |   |   |

3. "Search for your institution"中选择"Beijing University of Technology", 点击 "CONTINUE"。

| Son Taylor & Francis Group x +                                                                    |                                                                                                    | -    | ٥ | ×   |
|---------------------------------------------------------------------------------------------------|----------------------------------------------------------------------------------------------------|------|---|-----|
| $\leftrightarrow$ $\rightarrow$ $\times$ $\triangle$ $\triangleq$ accounts.taylorfrancis.com/iden | tity/#/login?authorize=true&client_id=1e4a7127d79e837214ba643156e37f599d0c2cd15c69d1b2d31cdcf9ee2279d0&resp | ©∎ ☆ | e | ) : |
| All COVID-19 relate                                                                               | d research articles, book chapters and information is free to access and available for anyone to read.      |      |   |     |
| Taylor & Francis Group<br>an informa business                                                     |                                                                                                    |      |   |     |
|                                                                                                   | THE OOKSTONESS OF THE                                                                                       |      |   |     |
|                                                                                                   | Institution log in                                                                                          |      |   |     |
|                                                                                                   | < <u>Back</u>                                                                                               |      |   |     |
| and the second second                                                                             | Log in with Shibboleth or OpenAthens                                                                        |      |   |     |
|                                                                                                   | Beijing University of Technology                                                                            |      |   |     |
| ITCHER                                                                                            | CONTINUE                                                                                                    |      |   |     |

4. 北京工业大学登陆页面, 输入学校信息门户的用户名和密码。

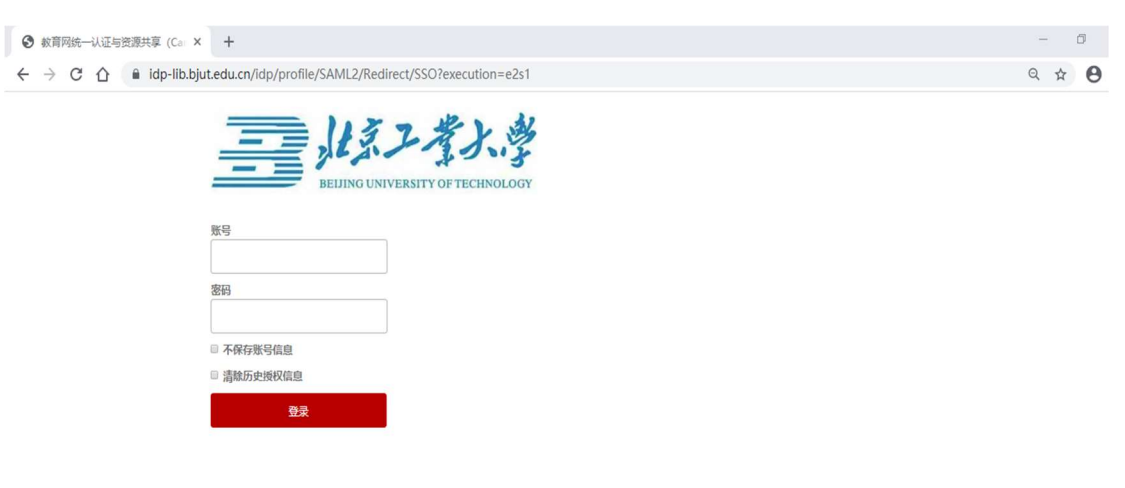

5. 登陆成功后,即可访问 Taylor & Francis 的电子书资源。页面右上角显示: Hi, User。

教育网统一认证与资源共享-北京工业大学

![](_page_1_Picture_4.jpeg)